## Инструкция по регистрации в библиотеке Академия.

- 1. <u>http://www.academia-moscow.ru/inet\_order/</u>
- 2. Код доступа получить у библиотекаря на электронную почту.
- На сайте регистрируете личный кабинет как физическое лицо, заполняя поля отмеченные звездочкой (они обязательны к заполнению)
- 4. В личном кабинете заходите на вкладку МОЯ КНИЖНАЯ ПОЛКА
- 5. Вводите код присланный на электронную почту, пользуясь функцией копирования.
- 6. В каталоге доступные для чтения книги расположены в алфавитном порядке заглавий.